### FACILITEZ-VOUS LA VIE & RENDEZ-NOUS SERVICE !

Créez votre propre adresse email @alumni.unifr.ch

### Redirigez en quelques clics seulement votre adresse <u>@alumni.unifr.ch</u> sur votre adresse de messagerie privée.

### POUR CE FAIRE, DEUX POSSIBILITÉS :

### 🕕 Depuis le site www.unifr.ch/alumni

- → Cliquez sur le menu «PRESTATIONS» [en haut de page]
- → Cliquez sur le sous-menu «Email à vie» [à gauche]
- → Cliquez sur «accès direct à la plateforme» [dans le corps du texte]
- → Saisisez votre adresse email (@alumni.unifr.ch)
- → Saisisez votre mot de passe
- → Cliquez sur le sous-menu «services»
- → Cliquez sur «gmail» ou «webmail»
- → Cliquez sur le bouton paramètre [] [en haut à droite], puis sur la fonction «paramètres»
- → Cliquez sur le sous-menu «Transfert et POP/IMAP» [en haut de page]
- → Cliquez sur «transférer une copie du message reçu à...»
- → Indiquez l'adresse email de votre messagerie privée (elle n'est vue et connue que de vous)
- → Entrez le code d'activation que vous avez reçu sur votre messagerie privée
- → Pour valider, cliquez sur «enregistrer les modifications»

### Depuis le site www.google.com

- → Cliquez sur «gmail» ou «webmail» [en haut à droite]
- → Saisisez votre adresse email (@alumni.unifr.ch)
- → Saisisez votre mot de passe
- → Cliquez sur le bouton paramètre [] [en haut à droite], puis sur la fonction «paramètres»
- → Cliquez sur le sous-menu «Transfert et POP/IMAP» [en haut de page]
- → Cliquez sur «transférer une copie du message reçu à...»
- → Indiquez l'adresse email de votre messagerie privée (elle n'est vue et connue que de vous)
- → Entrez le code d'activation que vous avez reçu sur votre messagerie privée
- → Pour valider, cliquez sur «enregistrer les modifications»

### **BESOIN D'AIDE ?**

Contactez-nous au 026 300 70 33 ou 026 300 70 31 Du mardi au vendredi de 8h30 à 11h30

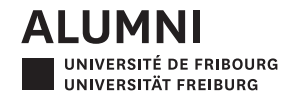

# ERLEICHTERN SIE SICH DAS LEBEN & MACHEN SIE UNS EINEN GEFALLEN

Leiten Sie Ihre E-Mail-Adresse <u>@alumni.unifr.ch</u> auf Ihr privates Mail weiter

## Überführen Sie mit wenigen Klicks Ihre Adresse <u>@alumni.unifr.ch</u> auf Ihren privaten E-Mail-Account.

### SIE HABEN ZWEI WEGE ZUR AUSWAHL:

### Von der Website www.unifr.ch/alumni :

- → Klicken Sie auf «LEISTUNGEN» [im oberen Balken]
- → Klicken Sie im Untermenü [links] auf «eine E-Mail-Adresse auf Lebenszeit»
- → Klicken Sie [im Text] auf «direkten Zugang» zur Plattform
- → Melden Sie sich mit Ihrer Adresse @alumni.unifr.ch an
- → Geben Sie Ihr Passwort ein
- → Klicken Sie auf das Untermenü «Services» [links]
- → Klicken Sie auf gmail oder webmail
- → Klicken Sie auf «Einstellungen» () [oben rechts] und dann auf «Einstellungen»
- → Klicken Sie auf das Untermenü «Weiterleitung und POP/IMAP» [im oberen Balken]
- → Klicken Sie auf «eingehende E-Mails an»
- → Geben Sie die gewählte private E-Mail-Adresse ein (diese ist nur für Sie sichtbar)
- → Geben Sie den Aktivierungscode ein, den Sie auf Ihre private Mail-Adresse erhalten
- → Klicken Sie auf «Änderungen speichern» um den Vorgang abzuschliessen

### 2 Von www.google.com:

- → Klicken Sie auf gmail oder webmail
- → Melden Sie sich mit Ihrer Adresse @alumni.unifr.ch an
- → Geben Sie Ihr Passwort ein
- → Klicken Sie auf «Einstellungen» () [oben rechts] und dann auf «Einstellungen»
- → Klicken Sie auf das Untermenü «Weiterleitung und POP/IMAP» [im oberen Balken]
- → Klicken Sie auf «eingehende E-Mails an»
- → Geben Sie die gewählte private E-Mail-Adresse ein (diese ist nur für Sie sichtbar)
- → Geben Sie den Aktivierungscode ein, den Sie auf Ihre private Mail-Adresse erhalten
- → Klicken Sie auf «Änderungen speichern» um den Vorgang abzuschliessen

### **BRAUCHEN SIE HILFE?**

Nehmen Sie mit uns Kontakt auf: Tel. 026 300 70 33 Di-Fr 8.30-11.30 Uhr

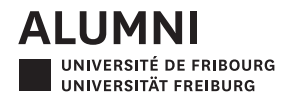